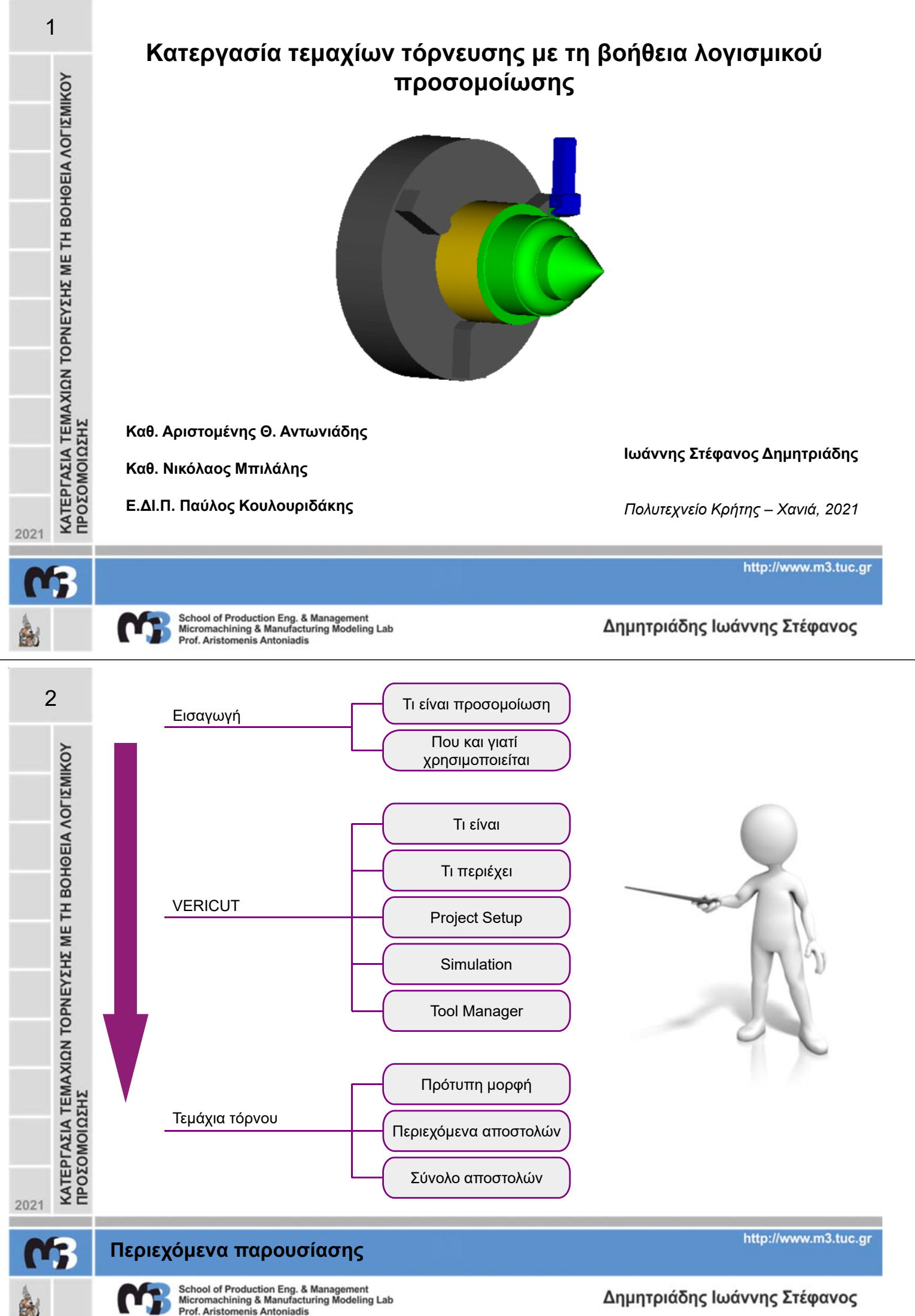

Prof. Aristomenis Antoniadis

## Ορισμός

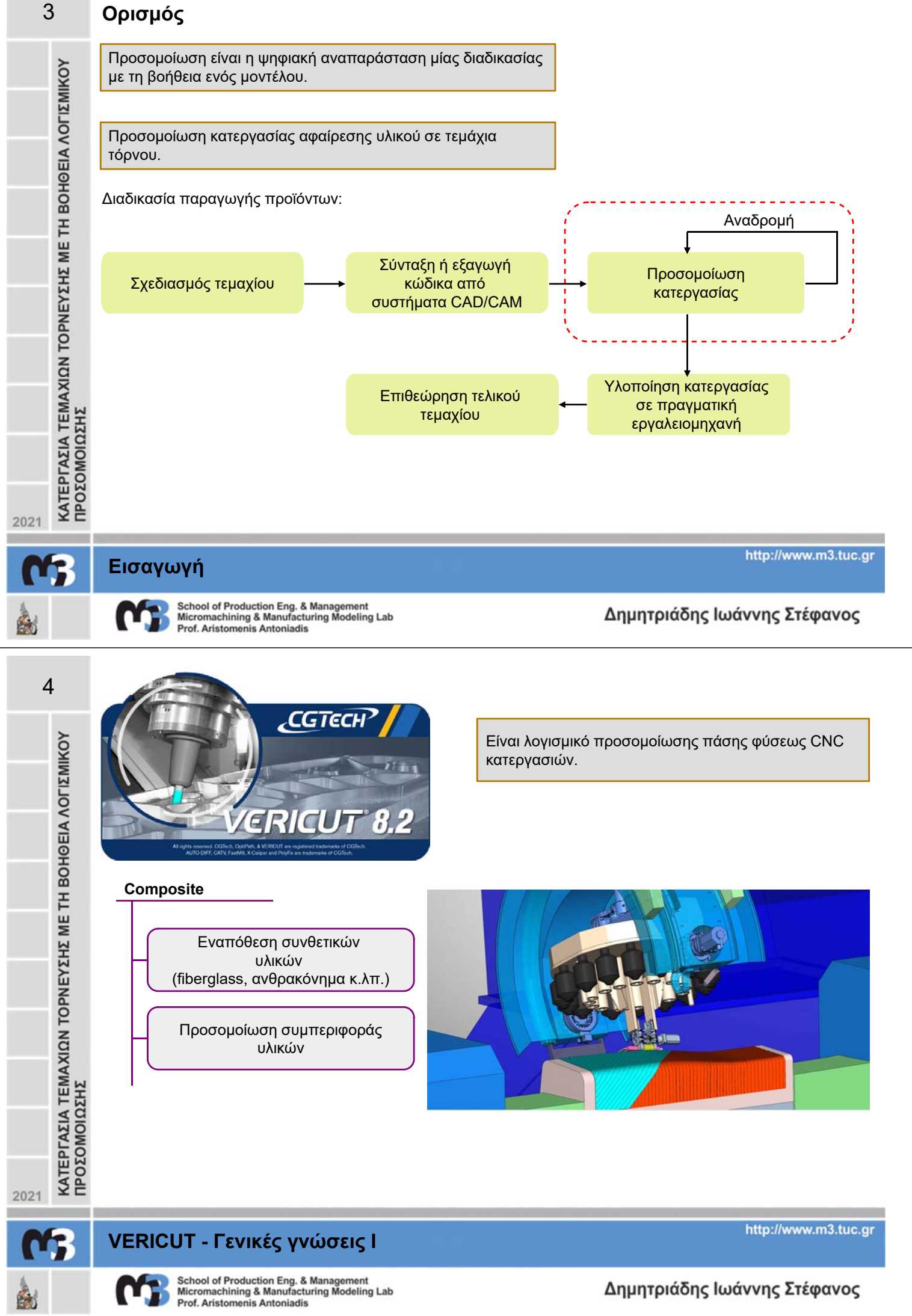

5 **Machine Tooling** -ΚΑΤΕΡΓΑΣΙΑ ΤΕΜΑΧΙΩΝ ΤΟΡΝΕΥΣΗΣ ΜΕ ΤΗ ΒΟΗΘΕΙΑ ΛΟΓΙΣΜΙΚΟΥ ΠΡΟΣΟΜΟΙΩΣΗΣ Φραίζες Τόρνοι Μικτά κέντρα κατεργασίας Ρομποτικοί βραχίονες ñ 2021 http://www.m3.tuc.gr VERICUT - Γενικές γνώσεις ΙΙ 6 School of Production Eng. & Management Micromachining & Manufacturing Modeling Lab Δημητριάδης Ιωάννης Στέφανος À Prof. Aristomenis Antoniadis 6 💓 🗗 🛅 🞦 🛗 🥥 🤜 🖂 🕿 ? ΚΑΤΕΡΓΑΣΙΑ ΤΕΜΑΧΙΩΝ ΤΟΡΝΕΥΣΗΣ ΜΕ ΤΗ ΒΟΗΘΕΙΑ ΛΟΓΙΣΜΙΚΟΥ ΠΡΟΣΟΜΟΙΩΣΗΣ Training Start 0 Templates 脑 New Inch Project Verification Turning 🖮 New Millimeter Project 💯 Open Project Session 1L - Introduction to a VERICUT simulation Recent Files 15 Session 2L - Monitor VERICUT Simulation on 3L - Find and Detect Errors 4L - Measure Features with X-Caliper Compare Cut Part to Design with AUTOD 10 C - Day 1 Review Session vericutm.vcproject Videos 1 orting Fixture, Stock and Design mod G00\_G01\_example.vcproject Additive į Docking . n 8 - Create Coordinate Systems G94\_Mission\_2.vcproject Finder\_dressing Force turning Session 9 - Move and locate model: G94\_Mission\_1.vcproject Session 10L - Add NC Programs and define Work Offs Interfaces Logger Session 11L - Create a Tool Library e features E Verification Mill-Turn Nachine and Control Willing and Fastening Optimization Optipath For 🕑 Show this at startup List of Samples Release Notes Close Αρχικό παράθυρο VERICUT Έναρξη καινούριο Πρότυπα project Εκπαιδευτικά project project

Εκπαιδευτικά βίντεο

2021 VERICUT - Έναρξη h

A

School of Production Eng. & Management Micromachining & Manufacturing Modeling Lab Prof. Aristomenis Antoniadis

Πρόσφατα project

Δημητριάδης Ιωάννης Στέφανος

http://www.m3.tuc.gr

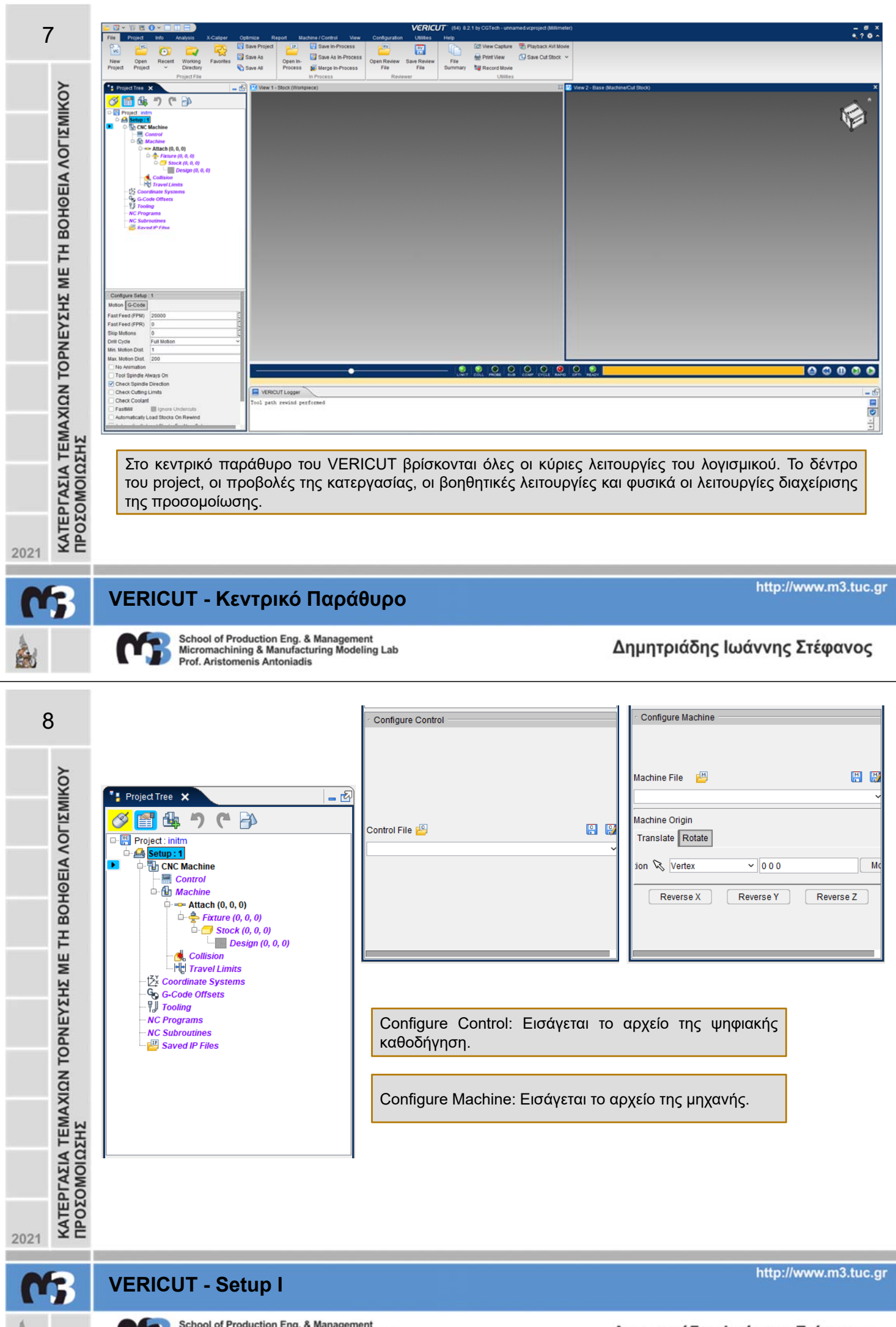

8

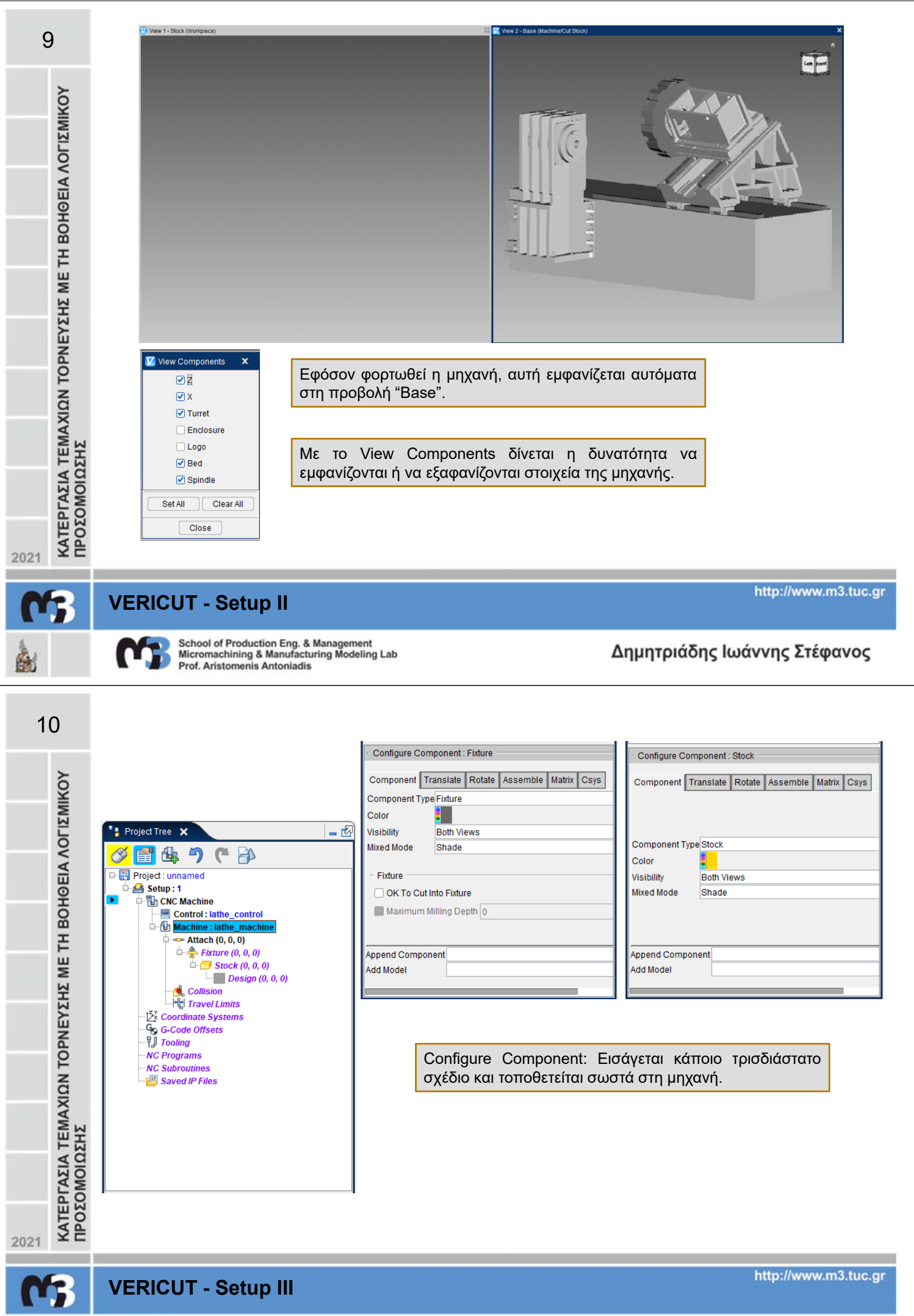

6

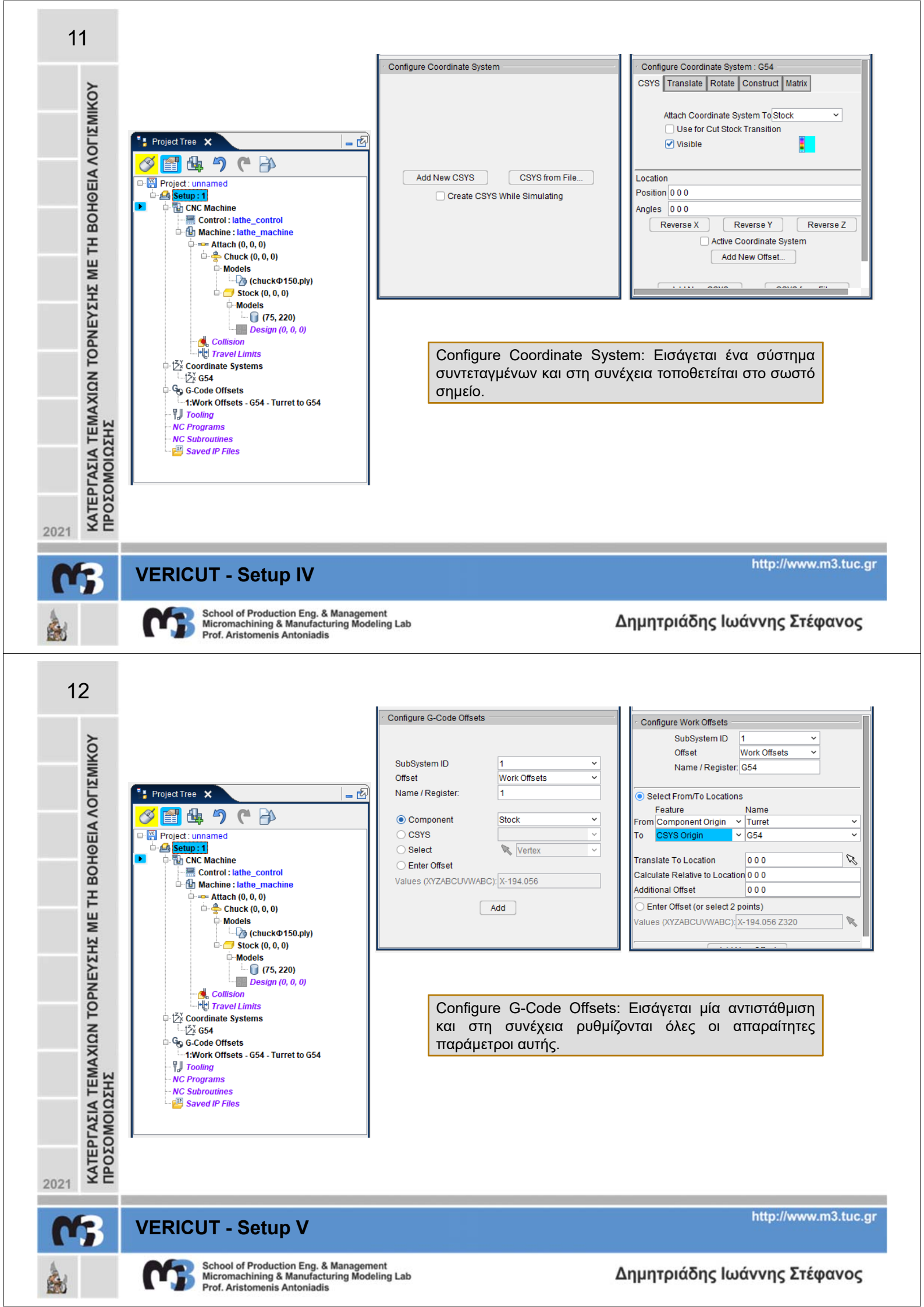

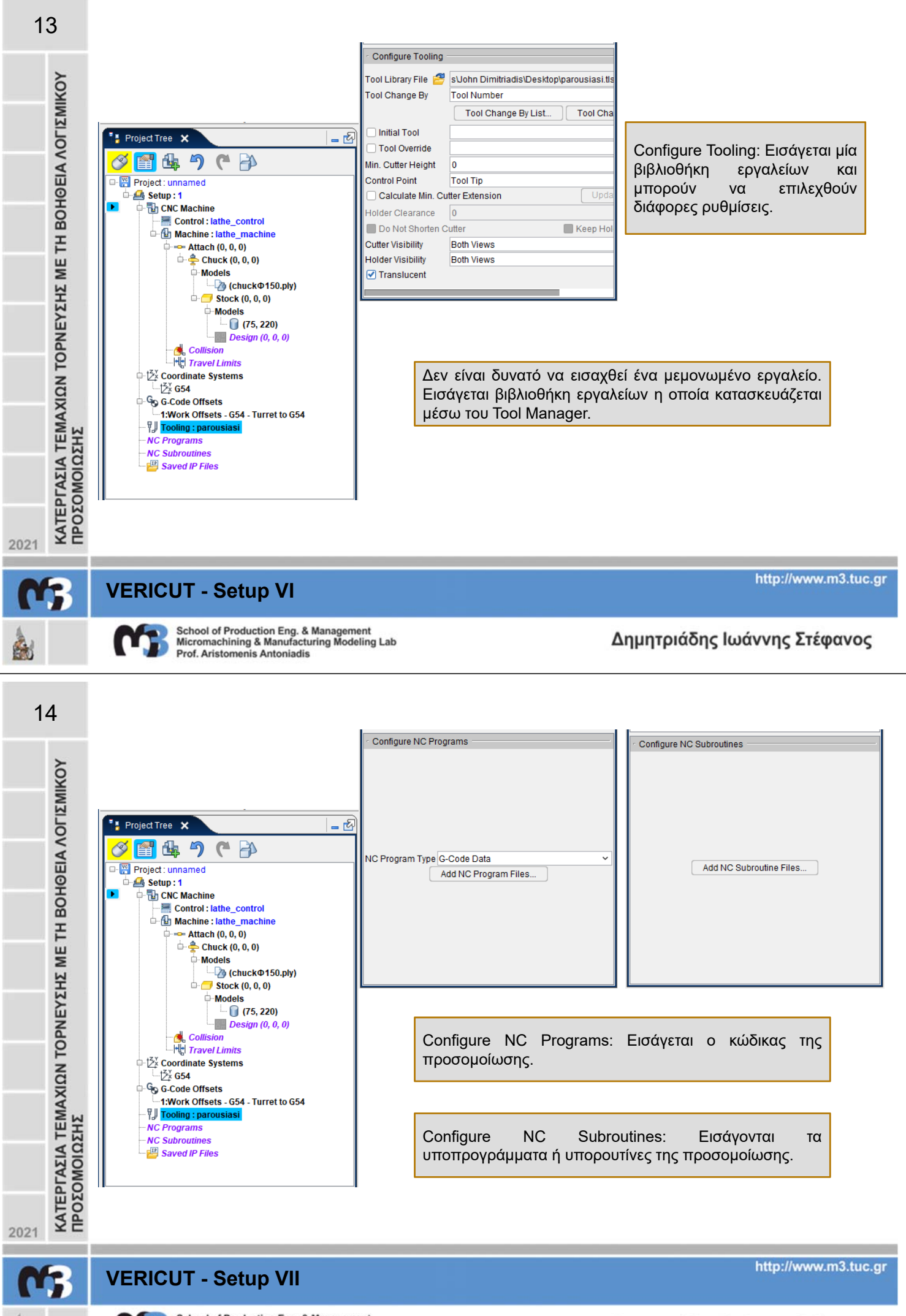

6

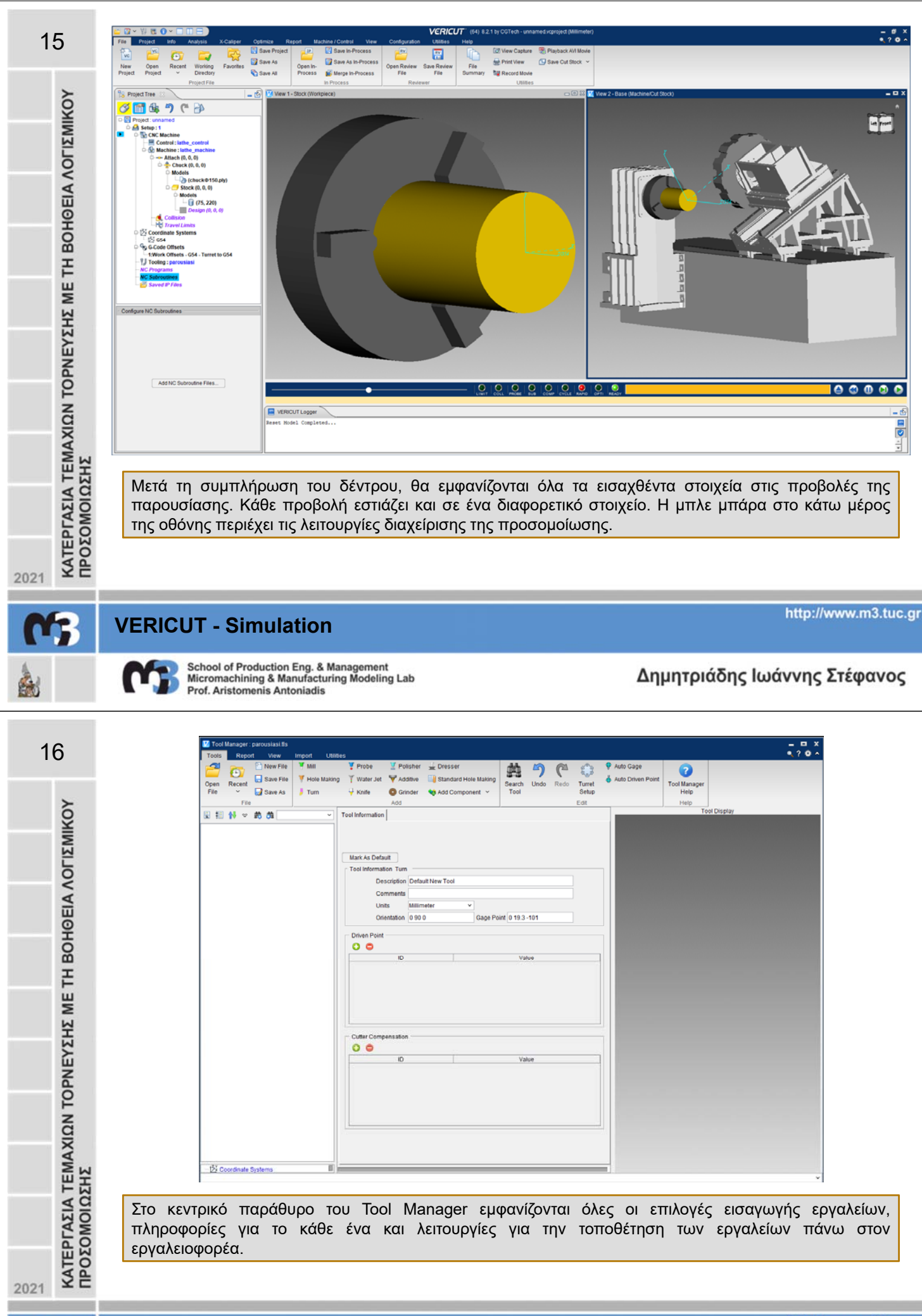

## **VERICUT - Tool Manager I**

http://www.m3.tuc.gr

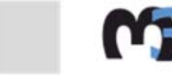

8

School of Production Eng. & Management Micromachining & Manufacturing Modeling Lab Prof. Aristomenis Antoniadis

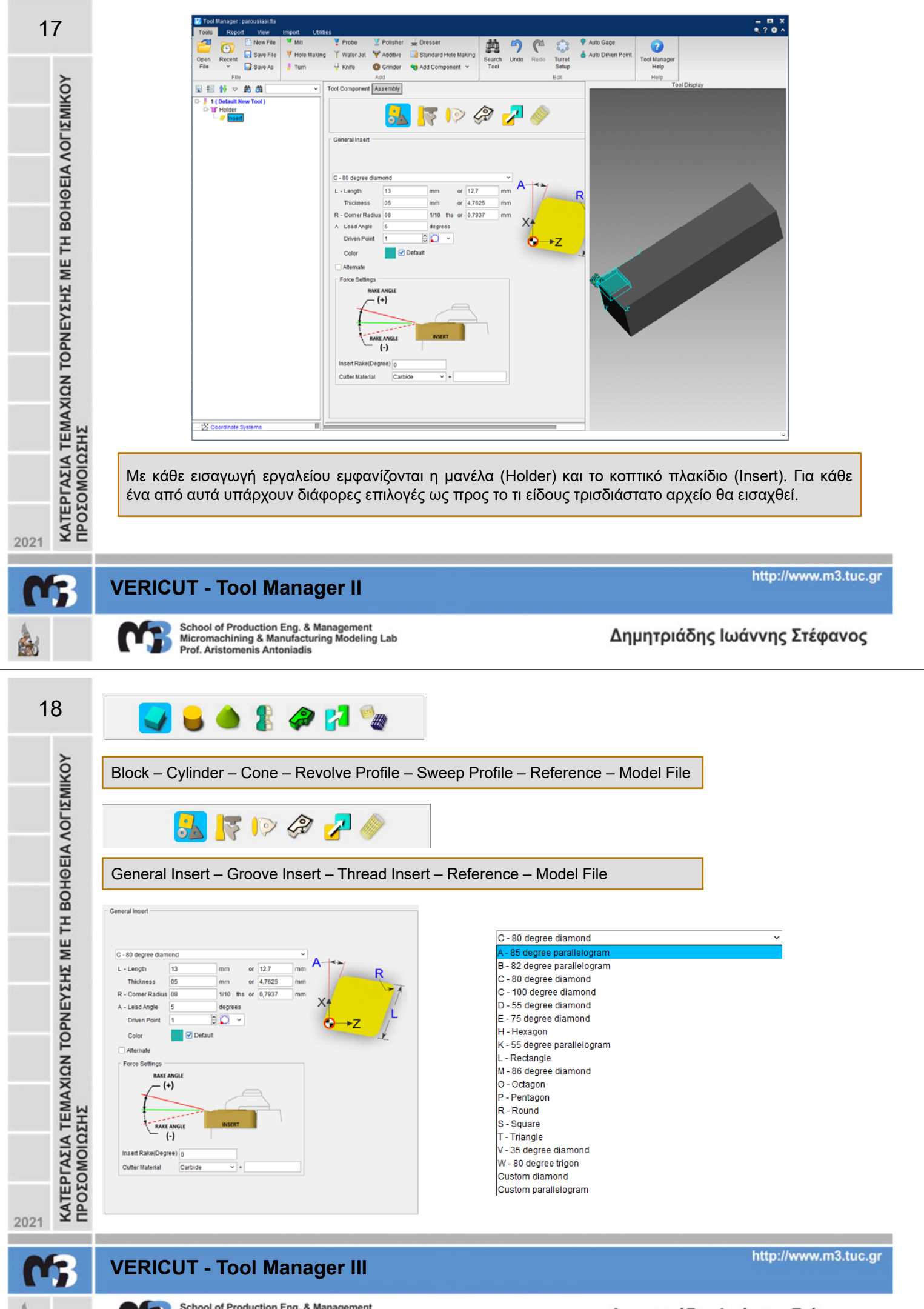

8

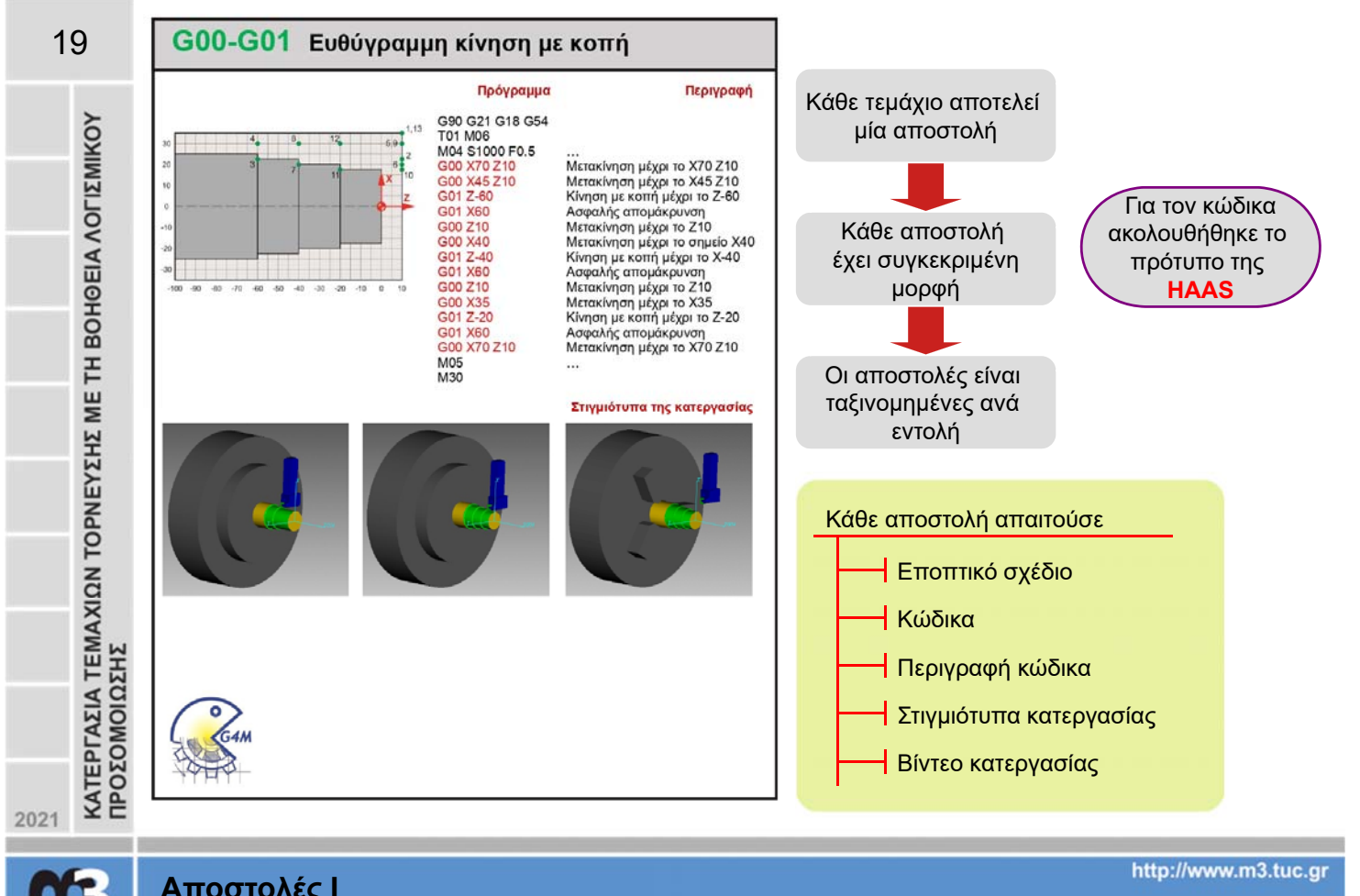

Αποστολές Ι

School of Production Eng. & Management Micromachining & Manufacturing Modeling Lab Prof. Aristomenis Antoniadis

Δημητριάδης Ιωάννης Στέφανος

|                                        | Πρόγραμμα Περιγραφή                                                                                                    |
|----------------------------------------|----------------------------------------------------------------------------------------------------|
| EYZHZ ME TH BOHOEIA AOFIZMIKOY         | <ul> <li>Νο1 G90 G21 G18 G54<br/>Ν02 T01 M06<br/>Ν03 G00 X220 Z10<br/>Νυ4 M04 S1000 F0.5<br/>Νο5 G00 X20</li> <li>Νο6 G72 W2.0 R1.0<br/>Ν07 G72 I-1.0 K1.0 P09<br/>O16 U-0.5 W0.1</li> <li>Ν08<br/>Ν09 G01 X40 Z-120<br/>Ν10 G01 Z-110<br/>Ν1 G30 X80 Z-90 R20<br/>Ν12 G01 Z-70<br/>Ν13 G01 X100 Z-60<br/>Ν14 G02 X140 Z-40 R20<br/>Ν15 G01 X160 Z0<br/>Ν13 G01 X100 Z-10<br/>Ν19 G70 P09 O16<br/>Ν20 G00 X220 Z10<br/>Ν19 G70 P09 O16<br/>Ν20 G00 X220 Z10<br/>Ν19 G70 P09 O16<br/>Ν20 G00 X220 Z10<br/>Ν19 G70 P09 O16<br/>Ν20 G00 X220 Z10</li> </ul> |
| ΑΤΕΡΓΑΣΙΑ ΤΕΜΑΧΙΩΝ ΤΟΡΙ<br>ΡΟΣΟΜΟΙΩΣΗΣ | Στιλιηομαι αλέ κατελλασιάς                                                                                                    |

| 1 | G00-G01         | 8  | G72 | 15 | G83 |
|---|-----------------|----|-----|----|-----|
| 2 | G02-G03         | 9  | G73 | 16 | G84 |
| 3 | G32             | 10 | G74 | 17 | G85 |
| 4 | G40-<br>G41/G42 | 11 | G75 | 18 | G86 |
| 5 | G65             | 12 | G76 | 19 | G89 |
| 6 | G70             | 13 | G81 | 20 | G92 |
| 7 | G71             | 14 | G82 | 21 | G94 |

Κάθε ομάδα αποστολών είχε από δύο έως 16 αποστολές

2021

6

## Αποστολές ΙΙ

School of Production Eng. & Management Micromachining & Manufacturing Modeling Lab Prof. Aristomenis Antoniadis

http://www.m3.tuc.gr

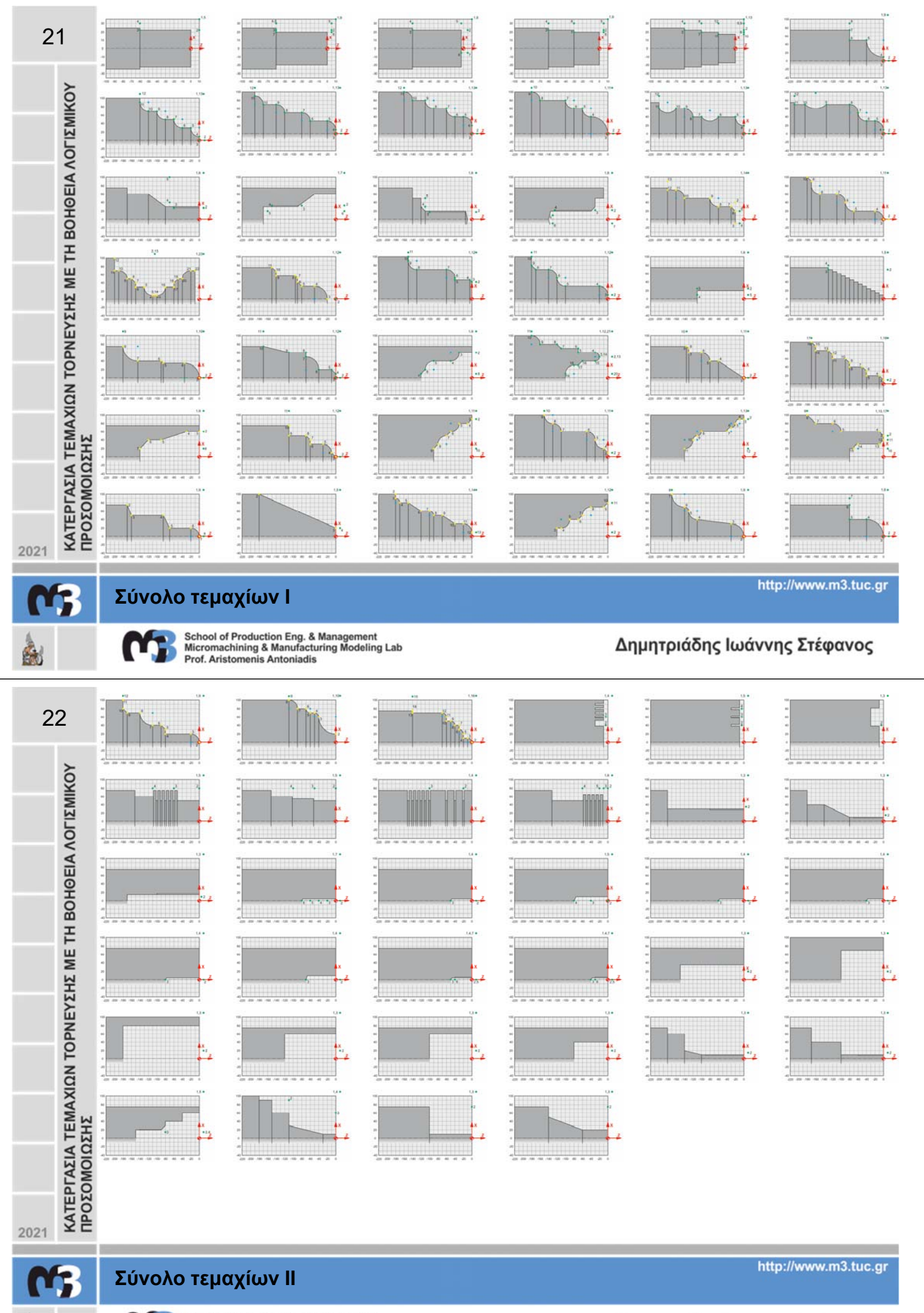

à

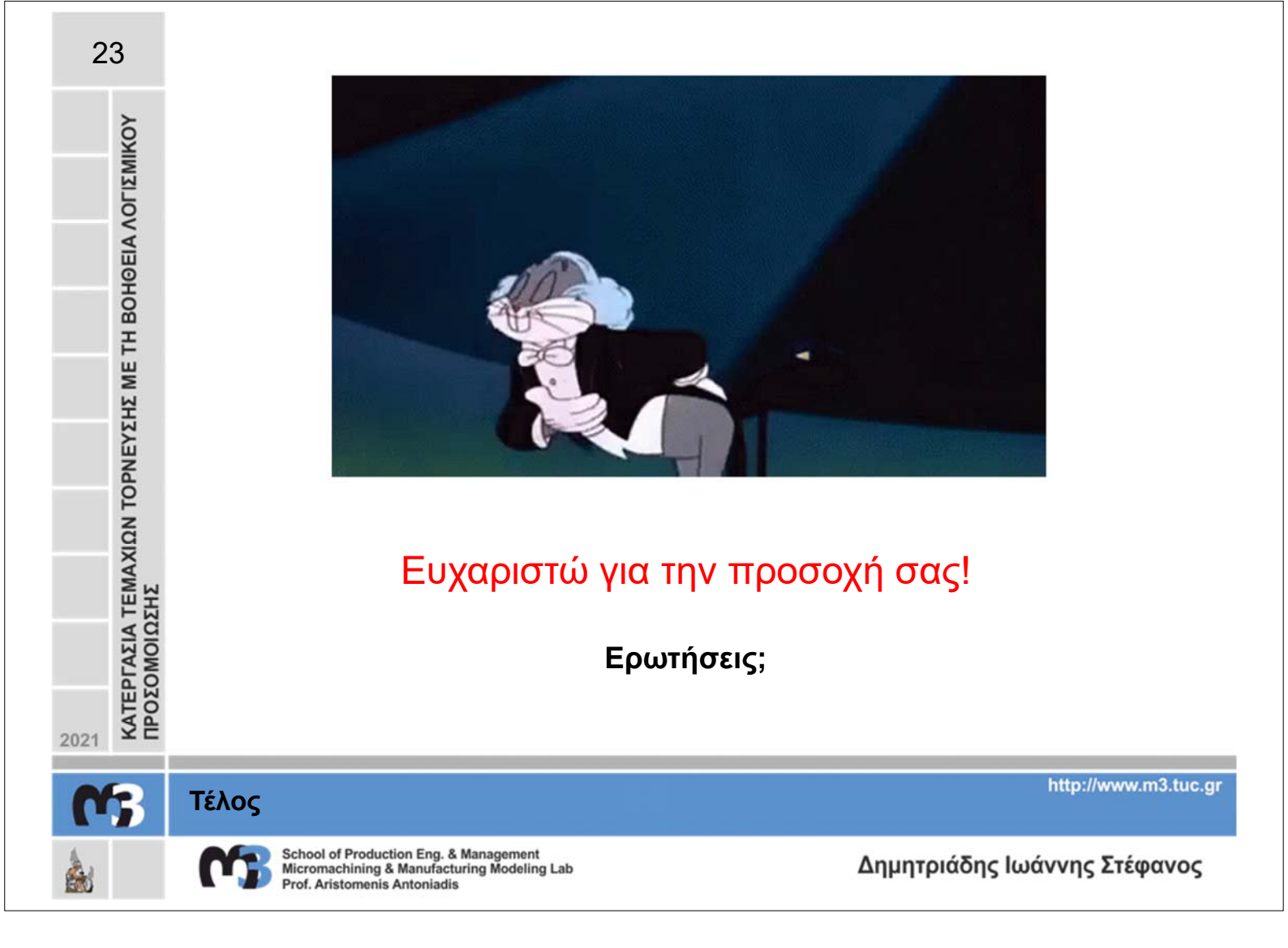